# TOEIC(R) L&R IP test 2<sup>nd</sup> AY2022

## Hand out test guidelines

Secure Browser ver.

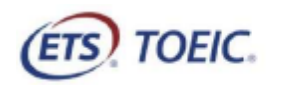

(広島大学で一部編集)

※実際の画面とは異なる場合がございます。

<For Test Takers > [Instructions for taking TOEIC <sup>®</sup> Listening & Reading IP online test]

STEP1: Before taking test You need 3 steps to take test. ① Update browser 2 Confirm your registration information ③ Install "Secure Browser"  $^*$ put the icon on the desktop etc. that it is easy to access when you take test ①Update browser Update browser conducting follow instruction. 1. Google Chrome Get a Chrome update when available Normally updates happen in the background when you close and reopen your computer's browser. But if you haven't closed your browser in a while, you might see a pending update: 1. On your computer, open Chrome. 2. At the top right, look at More : 3. If an update is pending, the icon will be colored • Green: An update was released less than 2 days ago Orange: An update was released about 4 days ago • Red: An update was released at least a week ago. To update Google Chrome: 1. On your computer, open Chrome 2. At the top right, click More 3. Click Help > About Google Chrome 4. Click Update Google Chrome · Important: If you can't find this button, you're on the latest version. 5. Click Relaunch The browser saves your opened tabs and windows and reopens them automatically when it restarts. Your Incognito windows won't reopen when Chrome restarts. If you'd prefer not to restart right away, click **Not now**. The next time you restart your browser, the update will be applied. Microsoft Edge Update once In the browser, go to Settings and more ··· > Help and feedback > About Microsoft Edge (edge://settings/help). · If the About page shows Microsoft Edge is up to date., you don't need to do anything. If the About page shows An update is available. Select Download and install to proceed. Network charges may apply., select Download and install. Microsoft Edge will download the update an apply it the next time you restart Microsoft Edge. Note that if you're on cellular network, downloading the update may incur charges. If the About page shows To finish updating, restart Microsoft Edge., select Restart. The update is already downloaded and all you need to do is restart the browser for it to be applied. \*Please refer about the detail to the [受験者サイト] on the "Registration Completion E-mail「受験者情報登録完了通知メール」" by clicking 「URL for test-taking」.

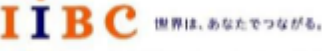

ー般財団法人 国際ビジネスコミュニケーション協会 ETS, the ETS logo, PROPELL, TOEIC and TOEIC BRIDGE are registered trademarks of Educational Testing Service, Princeton, New Jersey, U.S.A., and used in Japan under license.

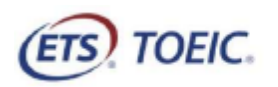

(広島大学で一部編集)

※実際の画面とは異なる場合がございます。

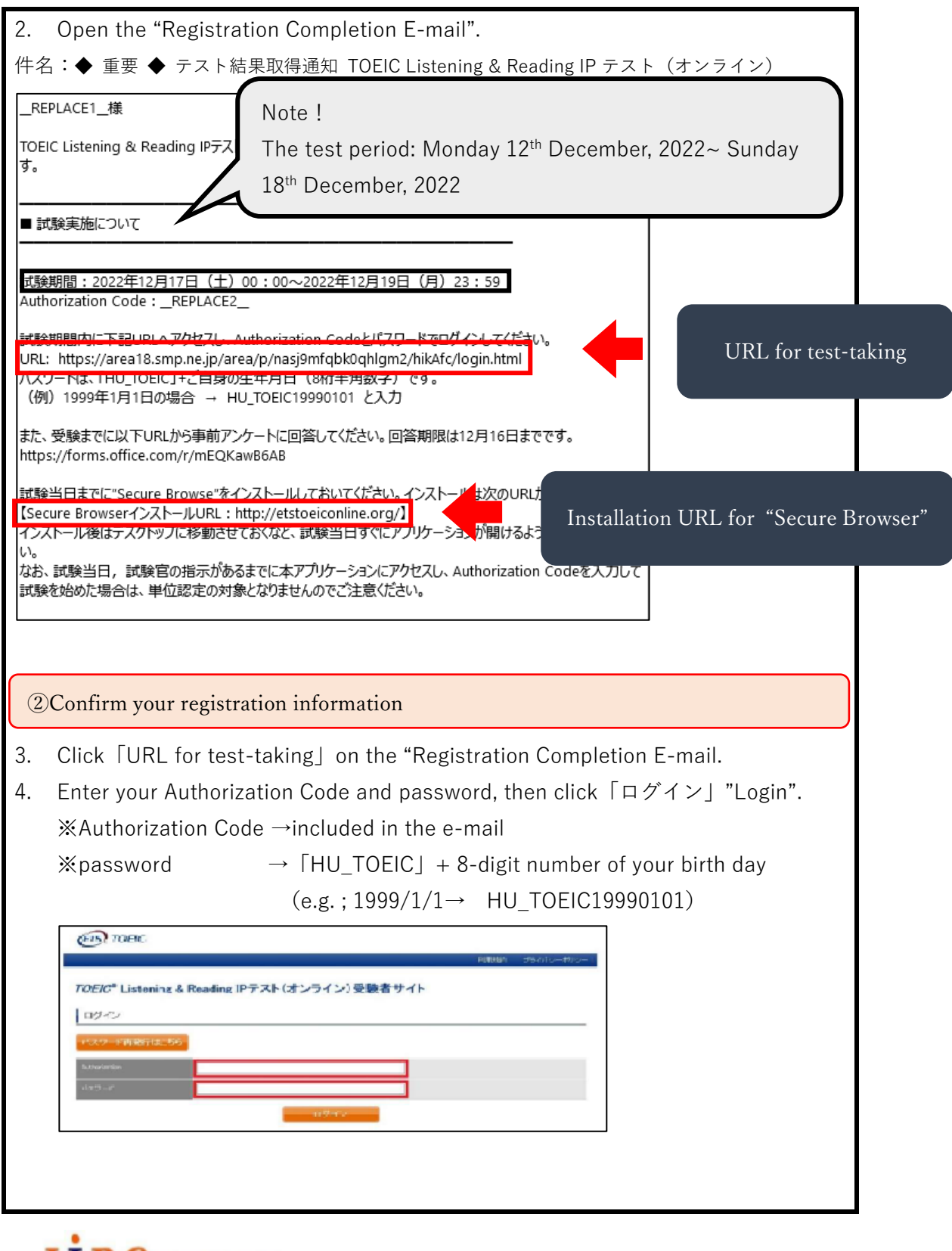

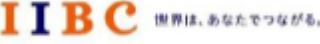

- 秋射団法人 国際ビジネスコミュニケーション協会 ETS, the ETS logo, PROPELL, TOEIC and TOEIC BRIDGE are registered trademarks of Educational Testing Service, Princeton, New Jersey, U.S.A., and used in Japan under license.

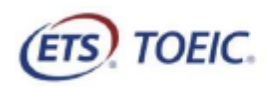

(広島大学で一部編集)

※実際の画面とは異なる場合がございます。

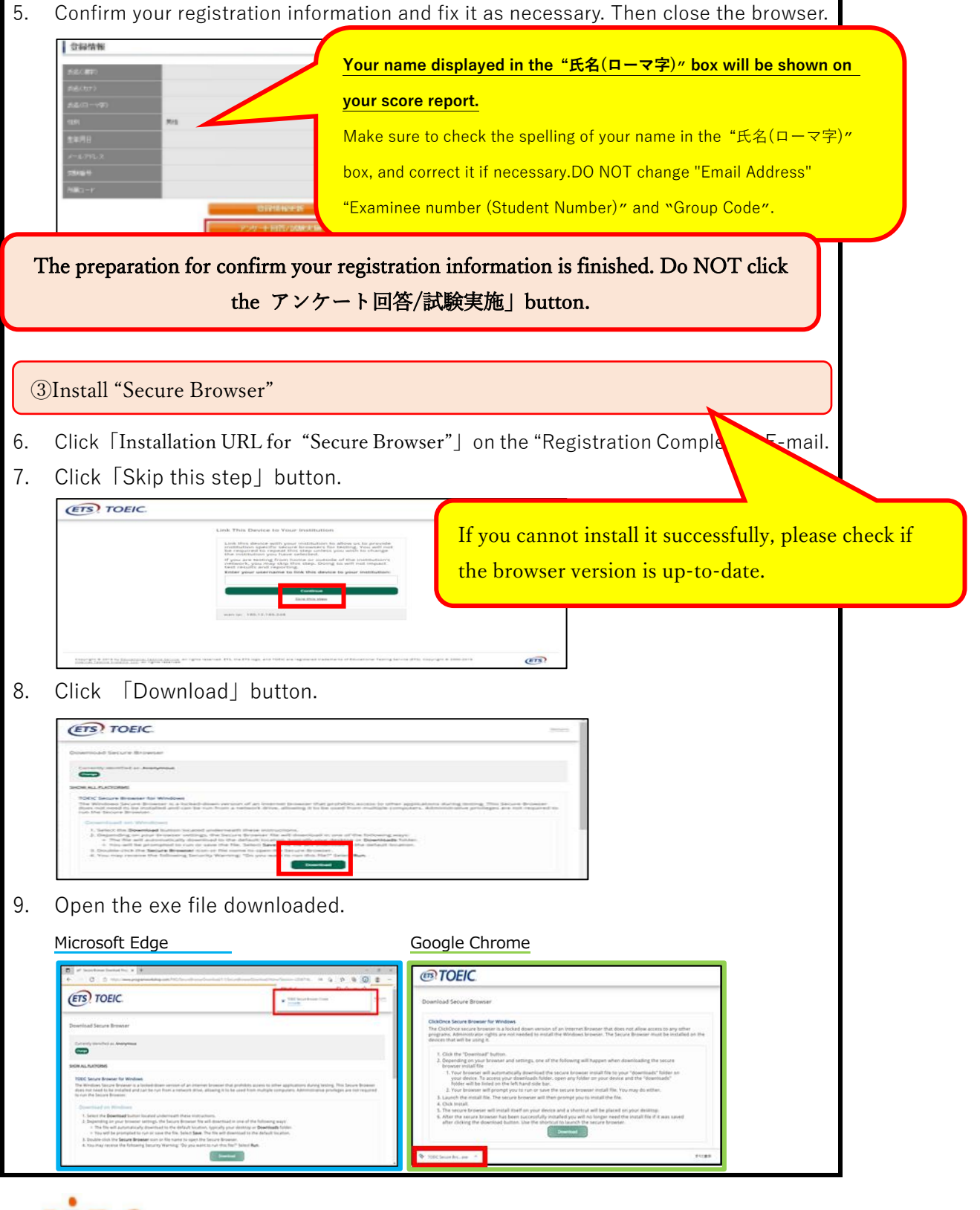

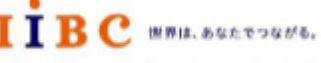

- 設計団法人 国際ビジネスコミュニケーション協会 ETS, the ETS logo, PROPELL, TOEIC and TOEIC BRIDGE are registered trademarks of Educational Testing Service, Princeton, New Jersey, U.S.A., and used in Japan under license.

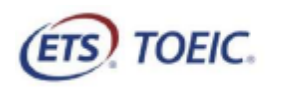

(広島大学で一部編集)

※実際の画面とは異なる場合がございます。

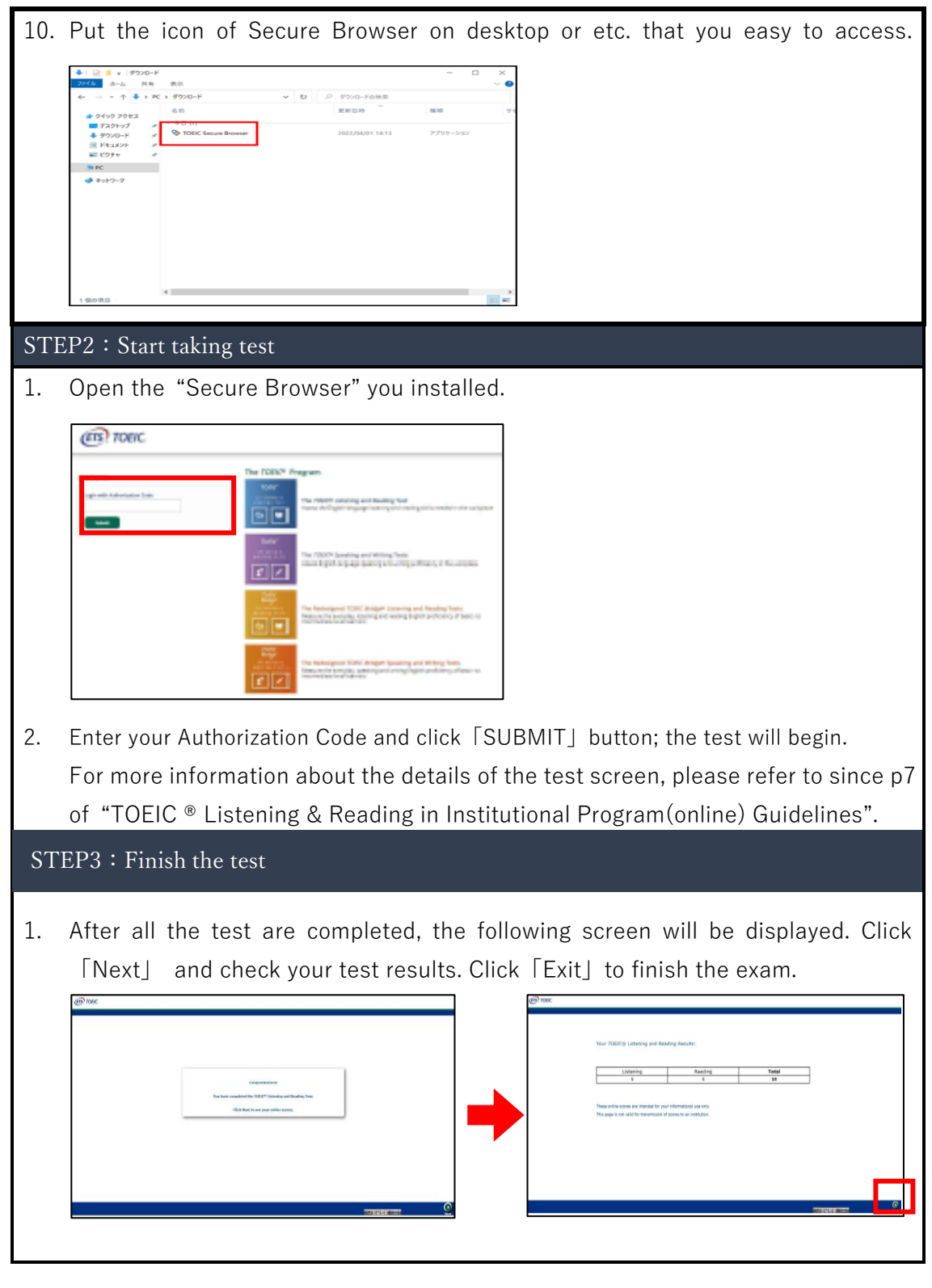

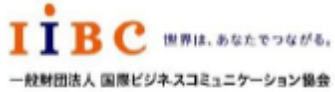

ETS, the ETS logo, PROPELL, TOEIC and TOEIC BRIDGE are registered trademarks of Educational Testing Service, Princeton, New Jersey, U.S.A., and used in Japan under license.

## TOEIC<sup>®</sup> Listening & Reading IPテスト(オンライン)の

### テスト時間は1時間です。スコアは試験終了直後に表示されます。

※マークシート方式で実施するTOEIC® Listening & Reading Test (公開テストおよびIPテスト) についてはテスト時間の変更はございません。 ※テスト画面上の名称はTOEIC® Listening & Reading Test Multi-Stage Adaptive Versionになります。

### TOEIC<sup>®</sup> Listening & Reading IPテスト(オンライン)の概要

45問/約25分間 5~495点

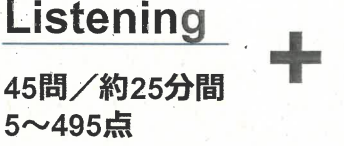

Reading 45問/37分間 5~495点

90問/約1時間 10~990点 (スコアは5点刻み)

## スコアの意味はマークシート方式と同じです

※テスト結果にAbilities Measured(項目別正答率)は含まれません。

TOEIC\* Listening & Reading IPテスト(オンライン)では、CAT(Computer Adaptive Test)の仕組みを取り入れています。

◆CAT (Computer Adaptive Test) とは

受験者の能力に合わせて、出題するテスト問題を変化させていく適応型のテストシステムです。CATでは、各受験者の能力に応じた難易度の 問題のみを用いて能力測定が行われます。そのため、一般的に、紙で実施されるテストよりも少ない問題数(=短時間)で受験者の能力 (スコア)を算出することが可能になります。

### TOEIC<sup>®</sup> Listening & Reading IPテスト(オンライン)の問題構成

*TOEIC*\* Listening & Reading IPテスト(オンライン)では、リスニング・リーディング各セクションについて、UNIT ONEで共通の問題セット (25問)が出題され、UNIT TWOで、UNIT ONEの正誤状況に応じて、受験者ごとに異なる問題セット(20問)が出題されます。

| UNIT                | Name of each part                               | パート名    | 問題数 |
|---------------------|-------------------------------------------------|---------|-----|
| リスニングセクション(約25分間)   |                                                 |         |     |
| UNIT ONE            | Photographs                                     | 写真描写問題  | 3   |
|                     | Question-Response                               | 応答問題    | 4   |
|                     | Conversations (with and without a visual image) | 会話問題    | 9   |
|                     | Talks (with and without a visual image)         | 説明文問題   | 9   |
| UNIT TWO            | Question-Response                               | 応答問題    | 5   |
|                     | Conversations (with and without a visual image) | 会話問題    | 9   |
|                     | Talks (with and without a visual image)         | 説明文問題   | 6   |
| リーディングセクション (37分間)  |                                                 |         |     |
|                     | Incomplete Sentences                            | 短文穴埋め問題 | 5   |
| UNIT ONE<br>(約23分間) | Text Completion                                 | 長文穴埋め問題 | 4   |
|                     | Reading Comprehension                           | 読解問題    | 16  |
| UNIT TWO<br>(約14分間) | Incomplete Sentences                            | 短文穴埋め問題 | 7   |
|                     | Text Completion                                 | 長文穴埋め問題 | 4   |
|                     | Reading Comprehension                           | 読解問題    | 9   |

※同一名称パートの問題形式は同じです。

※UNIT ONEで時間が余った状態でUNIT TWOに進んでも、UNIT ONEの余り時間はUNIT TWOに繰り越されません。

※リーディングセクションでは、各UNITのテスト時間内であれば、一度解答した問題の確認・修正等が可能です。

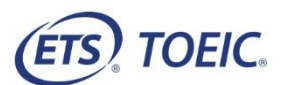

#### TOEIC® Listening & Reading IP テスト(オンライン)受験のしおり

#### ◆ 受験にあたっての注意事項

- 1. 受験は 24 時間可能です。「テスト実施終了日」までに必ず受験を終了してください。ただし、団体ご担当者より指示がある場合は指定された日時にご受験ください。
- 2. 音声を使用した問題が出題されますので、必要に応じてヘッドフォンやイヤホンをご準備ください。
- 3. 試験時間を満了したもの(タイマーのカウントダウンがゼロになったもの)および"Finish Test"を押下したものを試験終了とみなします。 ※スコア表示画面まで進まずにブラウザを閉じた場合、採点されませんのでご注意ください。
- PC の動作環境について、以下の条件をご確認ください。なお、スマートフォンでの受験はできません。
  ※タブレット(iPad)でご受験される際は専用のアプリのインストールが必要です。

| OS                           | ブラウザ                        | その他                                   |
|------------------------------|-----------------------------|---------------------------------------|
| ・Windows 8.1 (32 or 64bit 版) | ・Secure Browser(専用ブラウザ)     | <モニタの解像度>                             |
| ・Windows 10 (64-bit のみ)      | ※Secure Browser をダウンロードする際は | 解像度 1024×768 以上、14 インチ以上のモニタを推奨       |
| •Windows 11 (64-bit)         | ご使用のブラウザ(Microsoft Edge や   | <ネットワーク環境>                            |
| •macOS 10.14 Mojave          | Google Chrome 等)を最新版に更新する   | LAN: 各コンピュータに 100Mbps                 |
| •macOS 10.15 Catalina        | ことを推奨します                    | WiFi: 54 Mbps 以上。1 アクセスポイントにつき 12 台まで |
| •macOS 11 Big Sur            |                             |                                       |
| •macOS 12 Monterey           |                             |                                       |

- TOEIC Listening & Reading IP テスト(オンライン)受験にあたっては「Authorization コード」が必要です。 受験者情報登録で入力したメールアドレス宛に Authorization コードを通知しますので、大切に保管してください。
- 6. TOEIC Listening & Reading IP テスト(オンライン)受験にあたっては Secure Browser のダウンロードが必要です。

ダウンロードの方法については下記「◆Secure Browser ダウンロード手順」をご参照ください。

- 7. 定期または緊急メンテナンスのため、受験できない場合がありますので、予めご了承ください。
- 8. テスト画面上の名称は TOEIC® Listening & Reading Test Multi-Stage Adaptive Version になります。

#### ◆ トラブル発生による中断、再開

受験中に PC の不具合などトラブルが発生した場合は、一旦ブラウザを閉じて受験を中断してください。その後、再度 Secure Browser を立ち上げ、Authorization コードを入力 してログインすると、"Resume Test"ボタンが表示されます。"Resume Test"ボタンを押下することで、中断したところからのテスト再開が可能です。

#### ◆ 禁止行為

- 1. 第三者に Authorization Code を提供、譲渡、転売等を行う
- 2. 撮影、録画、録音、複写等を行う
- 3. 試験問題を漏洩させ、公開等を行う
- 4. 試験中に解答の援助を受ける等、不正受験を行う
- 5. 有害なプログラム等の送信を行う
- 6. 法令、公序良俗等に反する行為
- 7. その外、運営側に支障を与え、第三者の権利を不当に害する行為

不正行為が確認された場合にはスコアを無効とすることがあります。

#### ♦ 免責事項

- 1. PC の推奨環境以外の環境で受験され、または受験者側の機器、通信に起因して不正アクセスが発覚した場合、また、TOEIC Listening & Reading IP テスト(オンライン)およびサイトに関する変更、停止、廃止に起因する損害について、運営側は一切の責任を負いません。
- Secure Browser の利用(ダウンロードを含む)によって、PCやネットワーク等に支障・障害が生じた場合でも、故意または重大な過失によるものを除き、 運営側は一切責任を負いません。
- ◆ Secure Browser ダウンロード手順(ご使用の OS やブラウザのバージョンによって以下の画面とは異なる場合がございます)

|                                  | TOEIC.                         | (m) 1054       |
|----------------------------------|--------------------------------|----------------|
| <u>http://etstoeiconline.org</u> | List The Dense II New Handback |                |
| 1. 上記 URL からアプリをインストールする。        | 2. Skip this step 押下           | 3. Download 押下 |

※上記2の画面につきましては、表示されない場合があります。

| Microsoft Edge の場合              | Google Chrome の場合                                                                                                    |                                                                                                    |
|---------------------------------|----------------------------------------------------------------------------------------------------|----------------------------------------------------------------------------------------------------|
| <complex-block></complex-block> | <image/> <image/> <section-header><section-header></section-header></section-header> | • 0 1 • 1970-#  • 0 0    • 0 1 • 1970-#  • 0 0    • 0 1 • 1970-#  • 0 0    • 0 1 • 1970-#  • 0 0    • 0 0 0  • 0 0    • 0 0 0  • 0 0    • 0 0 0  • 0 0    • 0 0 0  • 0 0    • 0 0 0  • 0 0    • 0 0 0  • 0 0    • 0 0 0  • 0 0    • 0 0  • 0 0    • 0 0  • 0 0    • 0 0  • 0 0    • 0 0  • 0 0    • 0 0  • 0 0    • 0 0  • 0 0    • 0 0  • 0 0    • 0 0  • 0 0    • 0 0  • 0 0    • 0 0  • 0 0    • 0 0  • 0 0    • 0 0  • 0 0    • 0 0  • 0 0    • 0 0  • 0 0    • 0 0  • 0 0    • 0 0  • 0 0    • 0 0  • 0 0    • 0 0  • 0 0    • 0 0  • 0 0    • 0 0  • 0 0    • 0 0  • 0 0    • 0 0  • 0 0    • 0 0  • 0 0    • 0 0  • 0 0    • 0 0  • 0 0    • 0 0  • 0 0    • 0 0 <td< th=""></td<> |
| 4.ダウンロードした exe ファイルを開く          | 4. ダウンロードした exe ファイルを開く                                                                                                    | 5. Exe ファイルを開くと表示される Secure Browser の<br>アイコンをクリックして受験へ進む                                                                                                    |

※Secure Browser 立ち上げ後の操作については下記「◆画面イメージ~テスト開始から終了までの流れ~」でご確認ください。

#### ◆ 画面イメージ~テスト開始までの流れ~

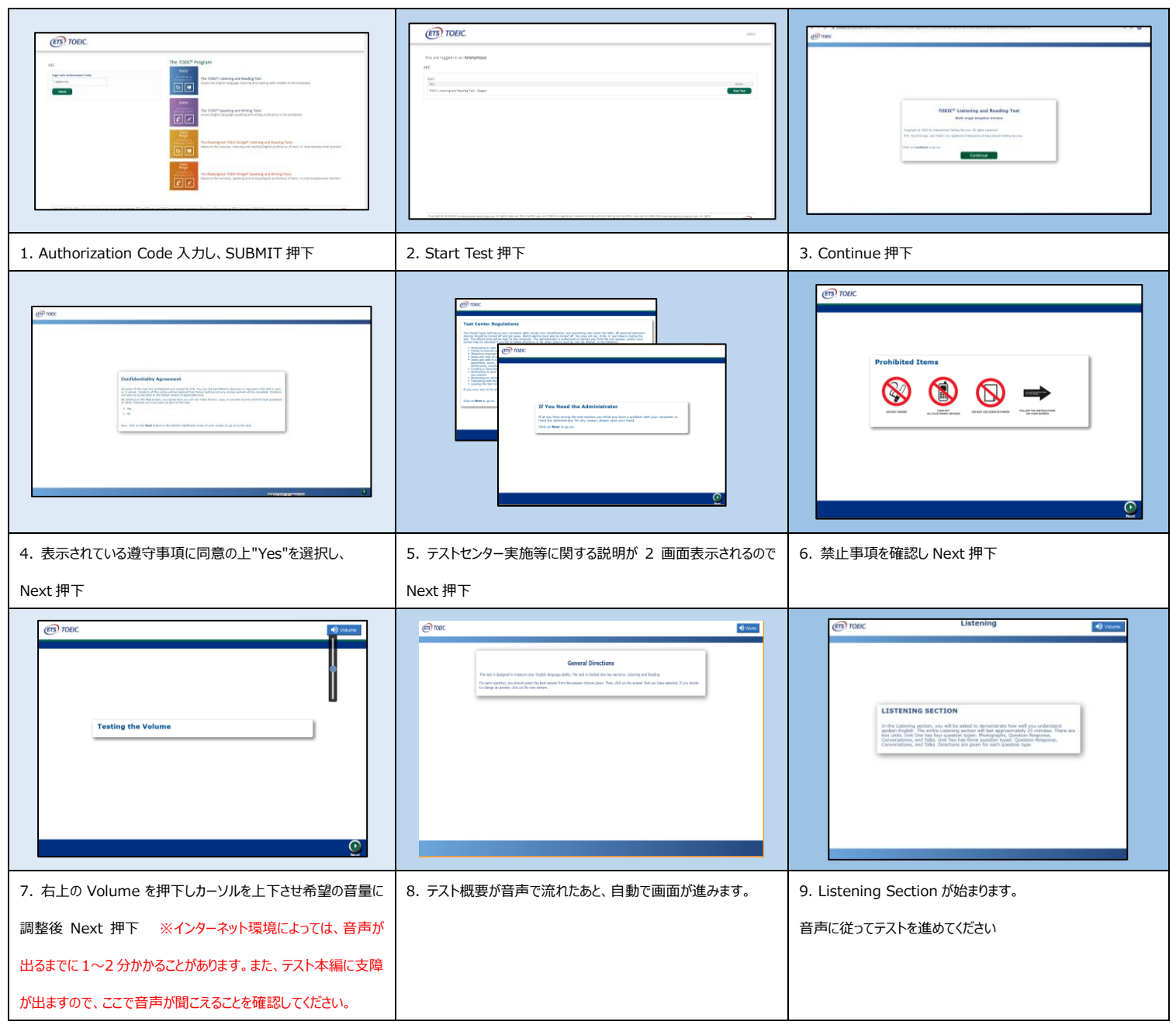

#### ◆ Reading Section アイコン説明

| <b>©</b> 00:15:04    | Reading Section 各 UNIT の"Incomplete Sentence" Direction ページに進むとカウントダウンタイマーが画面右上に表示され |
|----------------------|--------------------------------------------------------------------------------------|
|                      | ます。 <u>表示される残り時間は、各 UNIT の残り時間となります。</u> なお、タイマーが表示されてからカウントダウンが開始されます。タイマー表         |
|                      | 示前のページではカウントダウンしておりません。Reading Section UNIT ONE のテスト時間が約 23 分、UNIT TWO が約 14 分の      |
|                      | ため、受験する回によってはタイマー表示直後の残り時間が 23 分/14 分ちょうどにならないことがあります。                               |
| Mark item for review | 白いチェックボックスをクリックすると、チェックマークが入り、後で確認したい問題にマークをつけることができます。UNIT TWO に進んだ後、               |
|                      | UNIT ONEの問題を確認・修正等することはできません。                                                        |
| Review               | 各 UNIT の問題の一覧画面に移動することができます。Review 画面詳細については次ページの Review 画面説明をご確認ください。               |
| Back Next            | Back ボタンで一つ前の問題、Next ボタンで次の問題へ移動できます。                                                |

#### ♦ Review 画面説明

※Review 画面は UNIT ごとになります。 UNIT TWO に進んだ後、 UNIT ONE の問題を確認・修正等することはできません。

※UNIT ONE で時間が余った状態で UNIT TWO に進んでも、UNIT ONE の余り時間は UNIT TWO に繰り越されません。

#### Reading Questions 26-45 of 45 **L**00:13:45 ETS TOEIC Review The table below shows you the questions you have answered, marked for review, or still need to answer. Кеу = Answered = Marked for Review L = Not Answered 26 ~ 27 1 -28 29 30 UNIT ONE の Review 画面では 31 「Next Unit」と表示されます。 32 33 34 35 Next Unit A C

| ✓                   | 解答済みの問題番号に表示されます。                                                                                                  |
|---------------------|----------------------------------------------------------------------------------------------------|
| 1                   | 未解答の問題番号に表示されます。                                                                                                   |
|                     | "Mark item for review"にチェックを入れた問題に表示されます。                                                                          |
| Review All          | Reading Section 各 UNIT の冒頭("Incomplete Sentences"の Direction ページ)に戻ります。                                            |
| Review Marked       | "Mark item for review"にチェックが入っている最初の問題に戻ります。この状態で"Next"を押すことで"Mark item for review"にチェックが<br>入っている問題のみを見直すことができます。 |
| Review Not Answered | 未解答の最初の問題に戻ります。この状態で"Next"を押すことで未解答の問題のみを見直すことができます。                                                               |
| Next Unit           | UNIT ONEの Review 画面で表示されます。 "Next Unit"を押した後に表示される"Finish Unit"を押すと、 UNIT ONE のテスト時間内であ                            |
|                     | っても UNIT TWO に進むことができます。ただし、UNIT TWO に進むと、UNIT ONE に戻ることはできなくなるのでご注意ください。                                          |
|                     | また、UNIT ONE で時間が余った状態で UNIT TWO に進んでも、 <mark>UNIT ONE の余り時間は UNIT TWO に繰り越されません。</mark>                            |
| Finish Test         | UNIT TWOのReview 画面で表示されます。試験終了時間が来る前に終了することができます。"Finish Test"を押すと、スコアが表示され、                                       |
|                     | 残り時間が余っていたとしても、テストの再開はできなくなりますのでご注意ください。                                                                           |
|                     |                                                                                                    |

その他トラブルや不明な点は TOEIC Program <IP テスト(オンライン)> ヘルプデスクまでお問い合わせください ※お問い合わせの際は所属団体名をお知らせください

お問い合わせ先:TOEIC Program <IP テスト(オンライン)>ヘルプデスク

TEL: 03-5521-5912 (平日: 10 時~17 時/土日祝日·年末年始除<)